# **FLEX Manager layout**

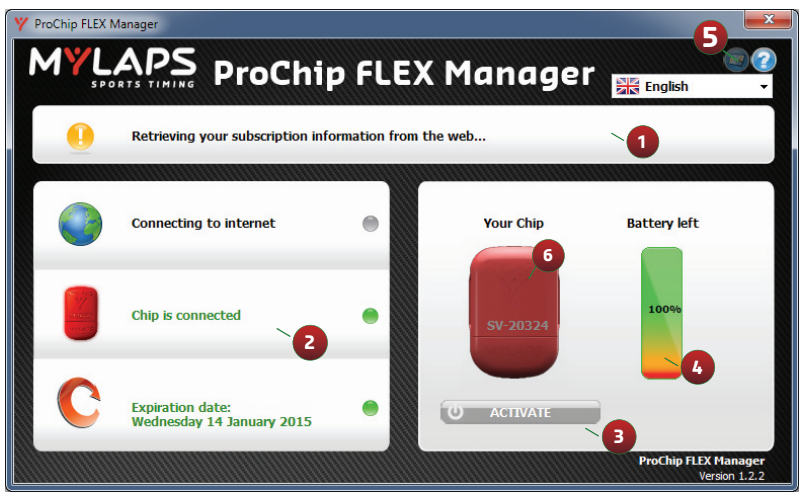

#### 1 Instructions

Diagnostics:

hover your mouse over these objects for more info

- Activate button: activate your chip
  - Battery status:

see how much you have left on your battery charge

5 Notifications: change how MYLAPS will send you notifications when your subscription is about to expire

6 LED: lifetime and subscription indicator

### Quick Start Guide also available in other Languages:

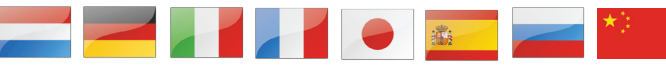

# Available on <u>flex.mylaps.com</u>

# **QUICK START GUIDE**

Steps to activate your ProChip FLEX

using FLEX Manager

### STEP 1:

Download the software from: <u>http://flex.mylaps.com</u>

#### STEP 2:

Install the software.

The software installs the ProChip FLEX Manager and the necessary USB drivers.

#### STEP 3:

Start the ProChip FLEX Manager.

The software will automatically try to find the connected ProChip FLEX.

#### FINAL STEP:

Activate your ProChip FLEX Transponder by pressing the ACTIVATE button in the software.

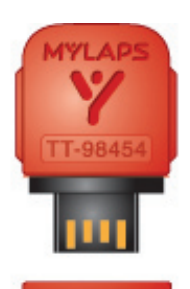

#### LED indication ProChip FLEX

Subscription status and battery status check

- Shake the chip for around 10 seconds
- Hold the chip idle for around 5 seconds
  - Chip will give you 2 blinks: o First blink: Subscription Y Green: Subscription OK Y Red: Subscription expired o Second blink: Battery
    - YGreen: Battery ok
    - YRed: Battery low

## For more information go to <u>flex.mylaps.com</u>